## Temat: O rysowaniu w programie Scratch

Już wiesz jak tworzyć w programie Scratch proste animacje i gry. Teraz nauczy nim rysować. Każdy duszek w środowisku Scratch potrafi rysować. Służy mu pisak, który można podnieść lub opuścić. Podczas przemieszczania się po opuszczonym pisakiem duszek rysuje kreskę. Kolor i rozmiar pisaka można usta

## Bloki wykorzystywane do rysowania:

Przejdź do zakładki Skrypty i wybierz kategorię Pisak

| e Scratch proste animacje i gry. Teraz nauczysz się w<br>dowisku Scratch potrafi rysować. Służy mu do tego<br>opuścić. Podczas przemieszczania się po scenie z<br>uje kreskę. Kolor i rozmiar pisaka można ustalić. |        |
|----------------------------------------------------------------------------------------------------|--------|
| ysowania:                                                                                                    |        |
| erz kategorię <mark>Pisak</mark> Pisak                                                                                                    | (TPOT) |
| Wyczyść wszystkie rysunki na scenie.                                                                                                    |        |
| Odbija na scenie wizerunek duszka (jak odbicie piecząt                                                                                                    | tki)   |
| <b>Opuść pisak</b> (duszek będzie rysował kreskę podczas przemieszczania się po scenie).                                                                                                    |        |

Podnieś pisak (duszek nie będzie rysował podczas przemieszczania się po scenie).

Ustal kolor pisaka na taki, jaki został ustawiony w kwadracie tego bloku (aby wybrać kolor, należy kliknąć kwadracik z kolorem umieszczony na bloku, a następnie - jeden z kolorów wyświetlonych na ekranie).

Zmienia kolor pisaka na kolejny w gamie kolorów. 0 - to kolor czerwony. 10 to według mnie pomarańczowy i tak dalej. Używasz, gdy wybrany już kolor chcesz zmienić na inny. Ustal kolor pisaka za pomocą liczb od 0 (kolor czerwony) do 200 (200 to też czerwony).

Ustala odcień pisaka. Używasz, gdy wybrany już odcień chcesz zmienić na inny.

Ustala odcień pisaka. Używasz przeważnie w początkowej fazie wybierania odcienia

Zmienia rozmiar pisaka. Używasz, gdy wybrany wcześniej rozmiar chcesz zmienić na inny.

Ustal grubość pisaka (domyślna wartość to 1).

### Zadanie 1

wyczyść

stempluj

przyłóż pisak

odnieś pisak

ustaw kolor pisaka na

zmień kolor pisaka o (10)

ustaw kolor pisaka na 🛈

zmień odcień pisaka o 10

ustaw odcień pisaka na (50)

zmień rozmiar pisaka o 1

ustaw rozmiar pisaka na 🚺

Zacznij od ułożenia pomocniczego skryptu, aby sprawdzić, jak przebiega rysowanie kreski pisakiem. Zapisz pracę na dysku W:/ 🕨 klasa5 🕨 Duszek pod nazwą kreska.sb2

przesuń o 10 kroków zatrzymaj 🛛 ten skrypt 💌

UWAGA!!! W bardziej rozbudowanych programach ważne jest zatrzymywanie skryptów po ich wykonaniu.

### Zadanie 2

Ułóż skrypt, w którym ustalisz warunki startowe rysowania, czyli przeniesiesz duszka w takie miejsce na scenie, aby wykorzystał do rysowania cały obszar sceny, oraz wyczyścisz ekran. Skrypt ten będzie przydatny w następnym zadaniu

## Jak zmieniać kolory pisaka?

Numery kolorów pisaka przyjmują wartości od 0 do 200. Zero to czerwony, 200 to też czerwony choć o innym odcieniu. To nie są wszystkie kolory. Pozwoliłem je sobie zmienić co 10. Oczywiście pomiędzy jest jeszcze wiele, wiele innych odcieni.

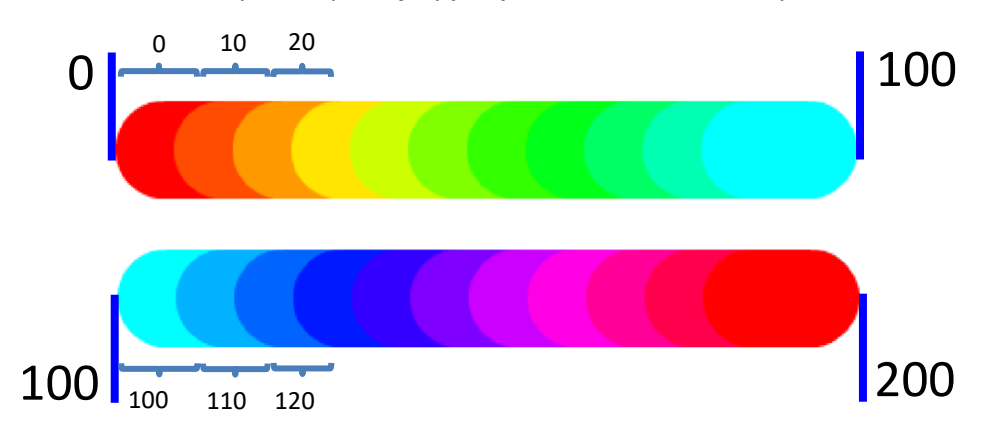

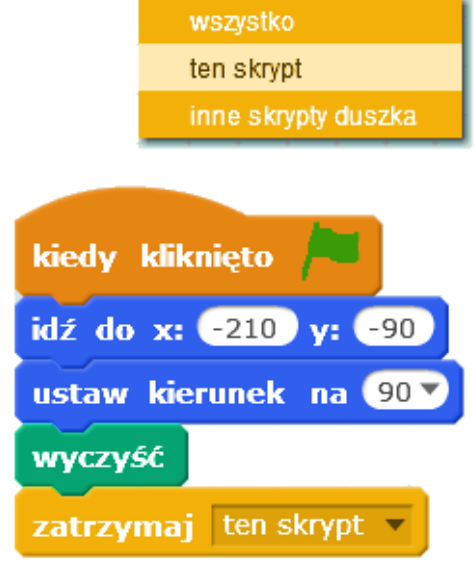

kiedy klawisz a z naciśnięty

Podstawowym klockiem do wybrania kolorów będzie tu klocek:

Ustaw kolor pisaka na ....

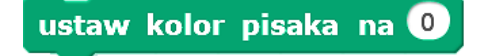

#### Zadanie 3

Ułóż skrypt, w którym po naciśnięciu klawisza C duszek rysuje na scenie tęczową kreskę. Zapisz plik po wykonaniu na dysku W:/ ► klasa5 ► Duszek pod nazwą tecza.sb2.

• Do ustalenia pozycji początkowej pisaka dodaj jeszcze skrypt z zadania 2

**Kolory tęczy są następujące:** czerwony, pomarańczowy, żółty, zielony, turkusowy, jasnoniebieski, niebieski, granatowy i fioletowy, różowy. Widoczna zmiana kolorów następuje tak mniej więcej **co 20 kroków**.

#### Zadanie 4

Samodzielnie napisz skrypt, w wyniku którego duszek narysuje kreski o długości 200 kroków i kolorach jakie zobaczysz na rysunku obok.

- Przesuń pisak na pozycję startową.
- O Ustal grubość pisaka
- Ustal kolor
- podnoś pisak po narysowaniu kreski
- Przesuwaj go do kolejnej pozycji startowej (weź pod uwagę grubość poprzedniej kreski)
- ponownie opuść pisak i tak dalej

#### Zadanie 5 - Przerywane kreski

A teraz narysujesz z duszkiem na ekranie pięć kresek, takich jak na poniższym rysunku. Każda kreska ma długość 50 kroków, a odstęp między nimi wynosi 30. Aaaa... grubość pisaka ustal na 10.

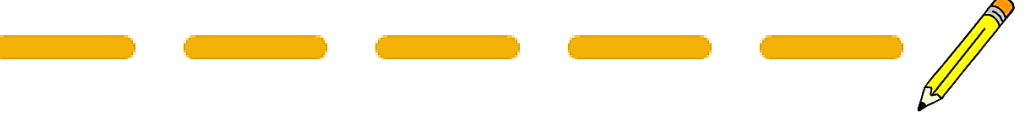

- Zastosuj w skrypcie zdarzenie naciśnięcie klawisza A wprawia w ruch duszka rysującego i przerywającego rysowanie.
- Ustal wybrany kolor kreski, korzystając z bloku zawierającego kwadrat. Pamiętaj o opuszczeniu i podniesieniu pisaka w odpowiednim momencie.
- Użyj bloku powtarzania, ponieważ wszystkie kreski i odstępy są jednakowe.

Twój skrypt może wyglądać tak, jak przedstawiony obok.

## Eksperymenty z odcieniami koloru

Poeksperymentuj z odcieniami koloru pisaka - wykorzystaj blok służący do takiej zmiany.

ustaw odcień pisaka na 50

Wartość parametru tego bloku można zmieniać w zakresie od 0 do 100. Domyślna wartość 50 oznacza bardzo ciemny odcień koloru pisaka, natomiast wartość 100 - bardzo jasny.

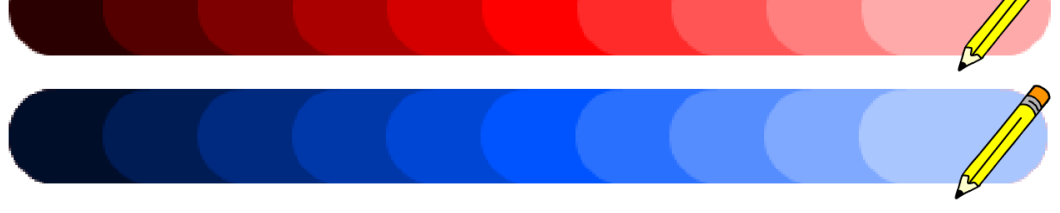

- Ułóż bloki zdarzenia po naciśnięciu klawisza D.
- Niech to będą eksperymenty z odcieniami czerwieni. Możesz go pobrać z przycisku STOP xD.

Widać, że odcienie kolorów czerwonego oraz w drugiej wersji niebieskiego zmieniają się od czarnego (pierwsza wartość - 0) do prawie białego (Ostatnia wartość - 100).

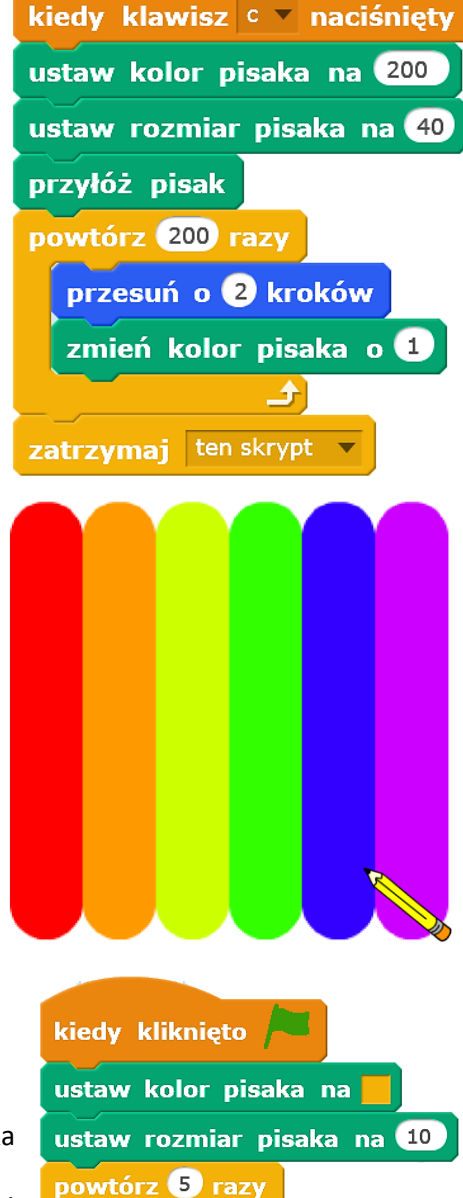

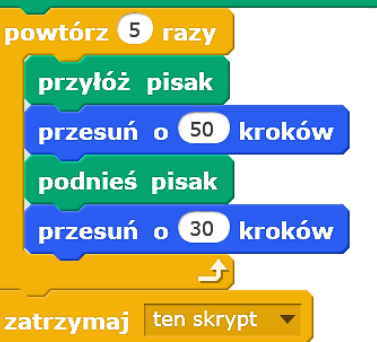

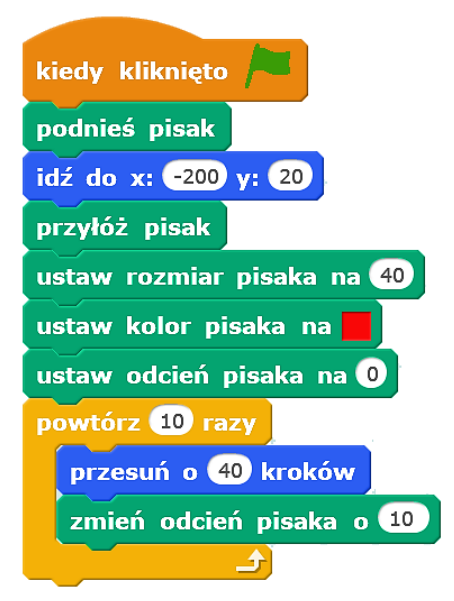

## Praca domowa

Ułóż skrypty rysowania schodów, takich jak poniżej. Dobierz odpowiedni rozmiar schodów, aby cały rysunek zmieścił się na ekranie, ale też nie był bardzo malutki.

- Zauważ, że wszystkie schody mają ten sam rozmiar. Czy potrafisz zastosować blok powtarzania?
- Skrypt zapisz na Pulpicie, a następnie prześlij e-mailem do nauczyciela informatyki
- Może pomocą będzie dla ciebie skrypt rysowania kwadratu??? Sam/a zdecyduj

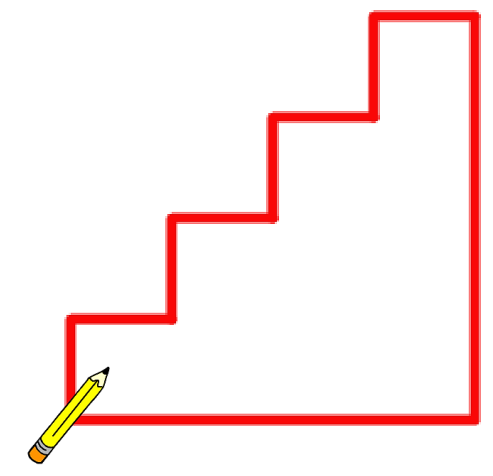

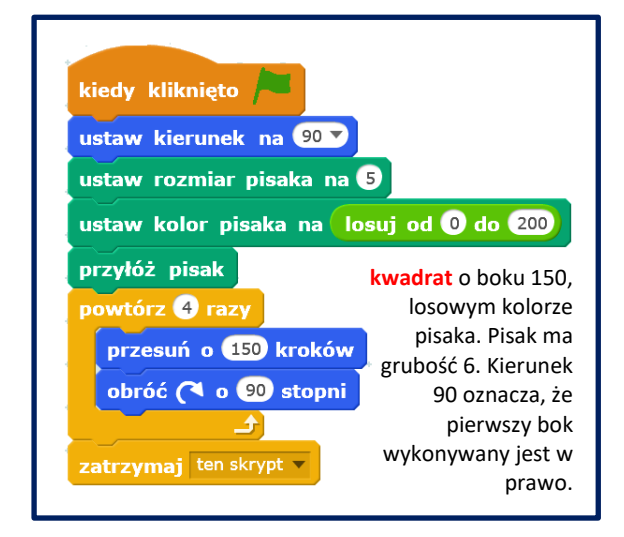

# Zadanie na 6

Ułóż skrypty rysowania cieniowanego pudełka zbudowanego z 20 kwadratów. Każdy z nich jest trochę przesunięty w stosunku do poprzedniego. Użyj bloku zmiany odcienia koloru o wartość parametru. Możesz to zrobić w pętli powtórz.

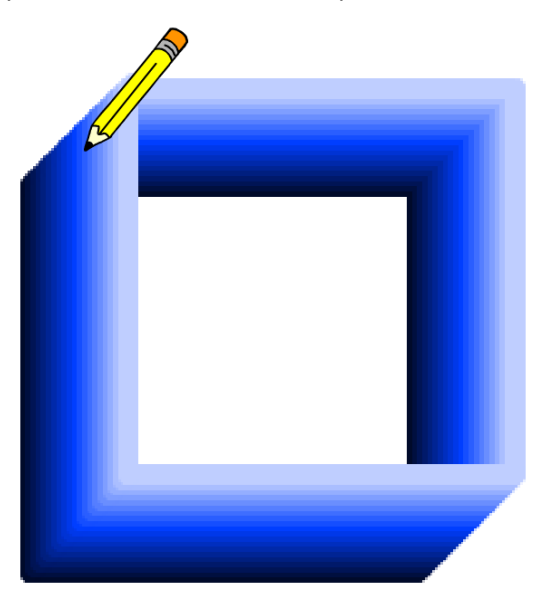